- Sign into or create Kroger account
- Go to the "My Account" option under your name in the upper right corner of the screen

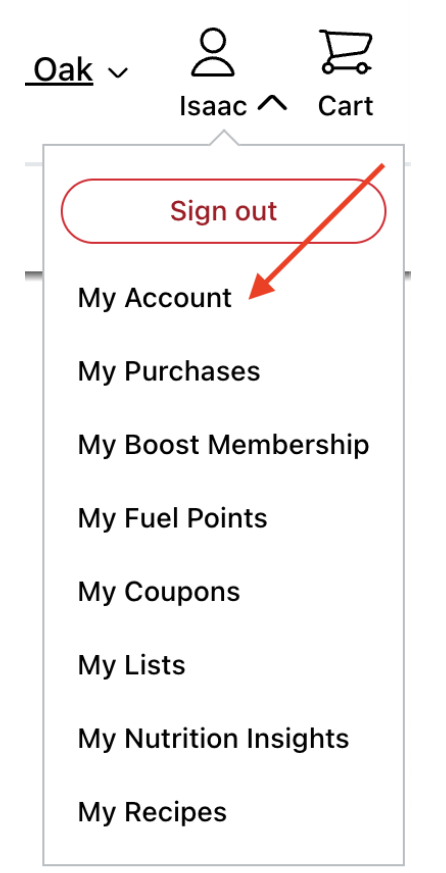

• Scroll to the bottom and select the "Community Rewards" button

🖑 Community Rewards

Earn money for your social causes when you use your Plus Card.

View Community Rewards  $\rightarrow$ 

• Search for "Birmingham Concert Band" and select "Enroll"